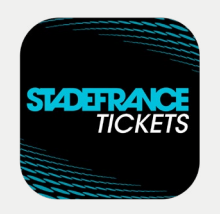

Modalités pour **récupérer vos billets** via l'application de billetterie mobile sécurisée

## Mode d'emploi Destinataire du billet

Un tiers vous a transféré un billet pour assister à l'événement. Vous en êtes averti par mail. Pour le récupérer, vous devrez alors suivre les instructions suivantes. **1. Téléchargement de l'application STADEFRANCE Tickets** Téléchargez l'application STADEFRANCE Tickets depuis l'App Store ou Google Play · Afin d'assister à l'événement, il est donc impératif de posséder un smartphone permettant le téléchargement d'une application. 2. Création de votre compte ull 🗢 🛋 🕤 Franceir 12:15 Créez votre compte à l'aide de votre Adresse email adresse mail. Celle que l'acheteur principal a utilisée pour vous Mot de passe transférer votre billet. Confirmer TICKETS J'accepte Conditions Générales Politique de confidentialité J'ai déjà un compte 3. Mise à disposition de votre billet 12:16 ...l 🕆 🗖 12:18 al 🕆 🗖 < EVENEMENT 2023 BILLET ACTIVÉ PROCHAINEMENT 9 billet(s) arres de votre billet sera uement activé le jour de l'événement surez-vous de les attribue le bénéficiaire (conserve none) ou de les transfére autre téléphone) Veral **EVENEMENT 2023**  STADE DE FRANCE
14.04.2023
Heure de l'évènement: 16:00 Þ Secteur Ouest - Porte T Tribune Intermédiaire T11 Rang Place 35 27 Envoyez votre/vos billets Vous pouvez envoyer ce billet directement à quelqu'un d'autre dans<u>L'application cl.de</u>ssous

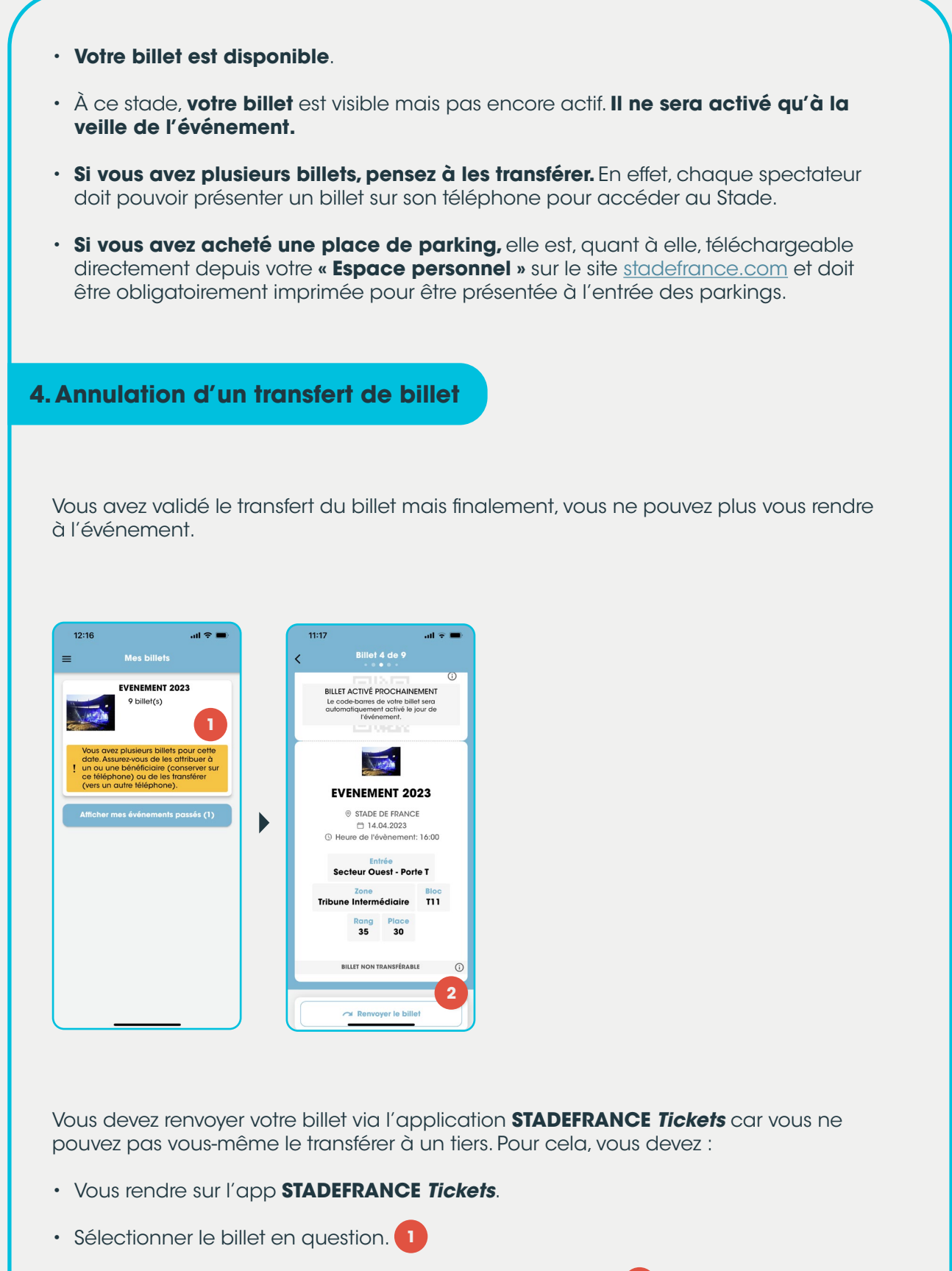

Puis cliquer sur la fenêtre indiquant « Renvoyer le billet ».

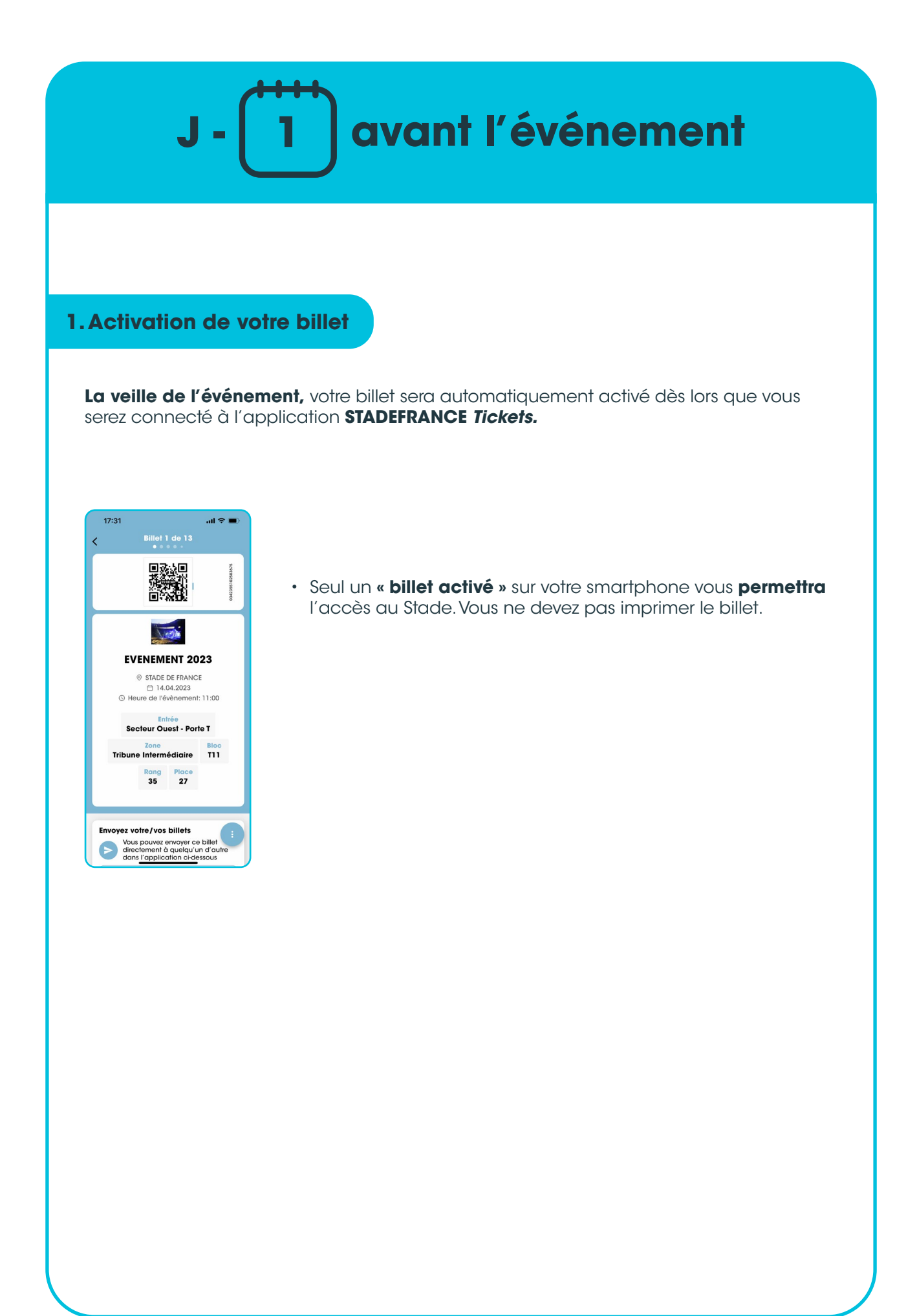

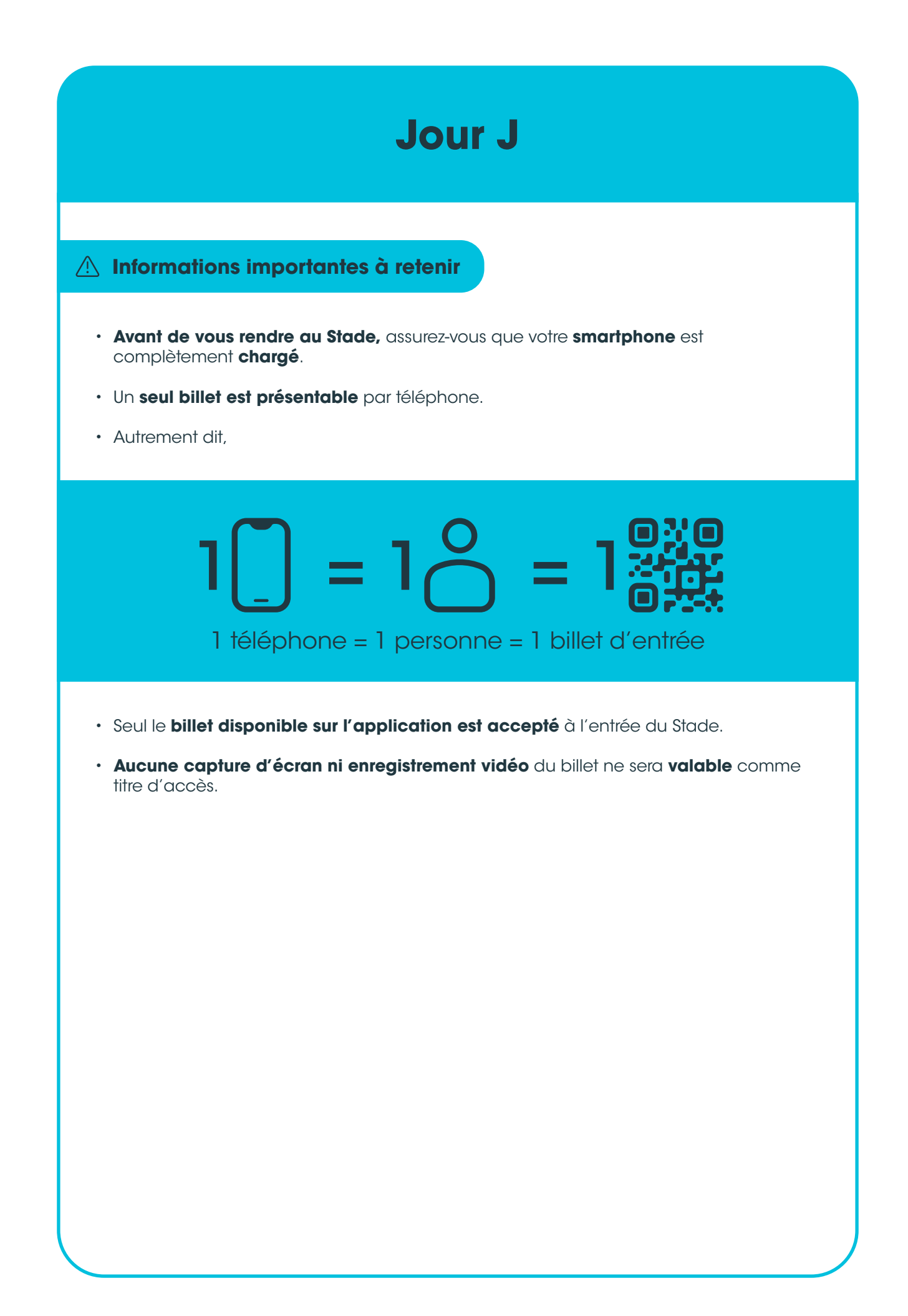